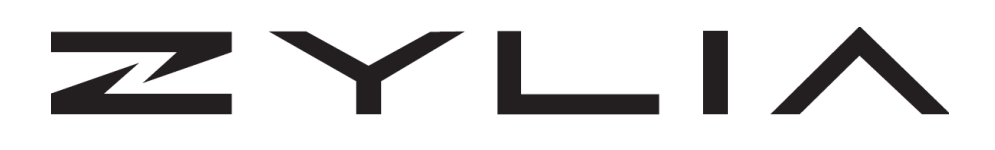

ZYLIA ZM-1 driver macOS 10.13 Installation instruction

| Zylia sp. z o. o.     | record@zylia.pl     | KRS: 0000270693  |
|-----------------------|---------------------|------------------|
| Úmultowska 85,        | phone: +48612794044 | REGON: 140778047 |
| 61-614 Poznań, Poland | www.zylia.co        | NIP: 5252380826  |

Due to macOS 10.13 High Sierra security and privacy settings you should allow ZYLIA ZM-1 driver to load during installation. It is highly recommended to close all other applications before installation.

## Instruction:

- 1. Close all running applications (they may affect installation process)
- 2. Run ZYLIA ZM-1 installer package
- 3. Follow the instructions
- 4. After installation, when you receive the message "System reboot required", postpone the reboot
- 5. Open System Preferences Security and Privacy
- 6. Click "Allow"

| Gene                                   | rai Filevault Filewali Privacy        |              |
|----------------------------------------|---------------------------------------|--------------|
| A login password has been              | n set for this user Change Password   |              |
| 🗹 Require password                     | 5 minutes ᅌ after sleep or screen s   | saver begins |
| Show a message w                       | when the screen is locked Set Lock Me | ssage        |
|                                        |                                       |              |
|                                        |                                       |              |
| Allow apps downloaded fr               | om:                                   |              |
| O App Store                            |                                       |              |
| <ul> <li>App Store and ider</li> </ul> | ntified developers                    |              |
| System software from dev               | eloper "ZYLIA SP Z O O" was blocked   | Allow        |
| from loading.                          |                                       |              |

## 7. Reboot your system

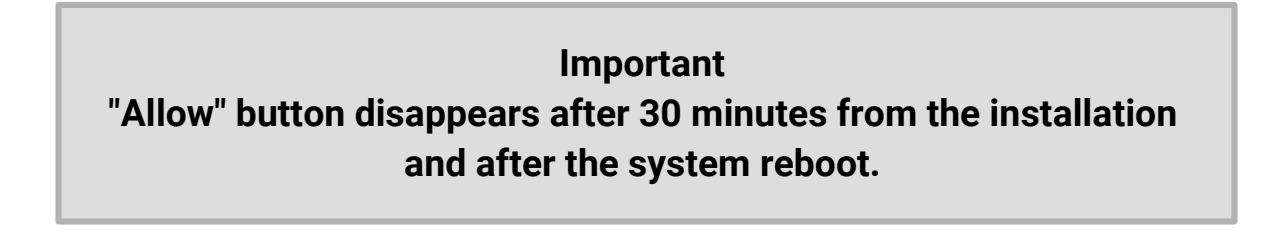

| Zylia sp. z o. o.     | record@zylia.pl     | KRS: 0000270693  |
|-----------------------|---------------------|------------------|
| Umultowska 85,        | phone: +48612794044 | REGON: 140778047 |
| 61-614 Poznań, Poland | www.zylia.co        | NIP: 5252380826  |